## **Download Now!**

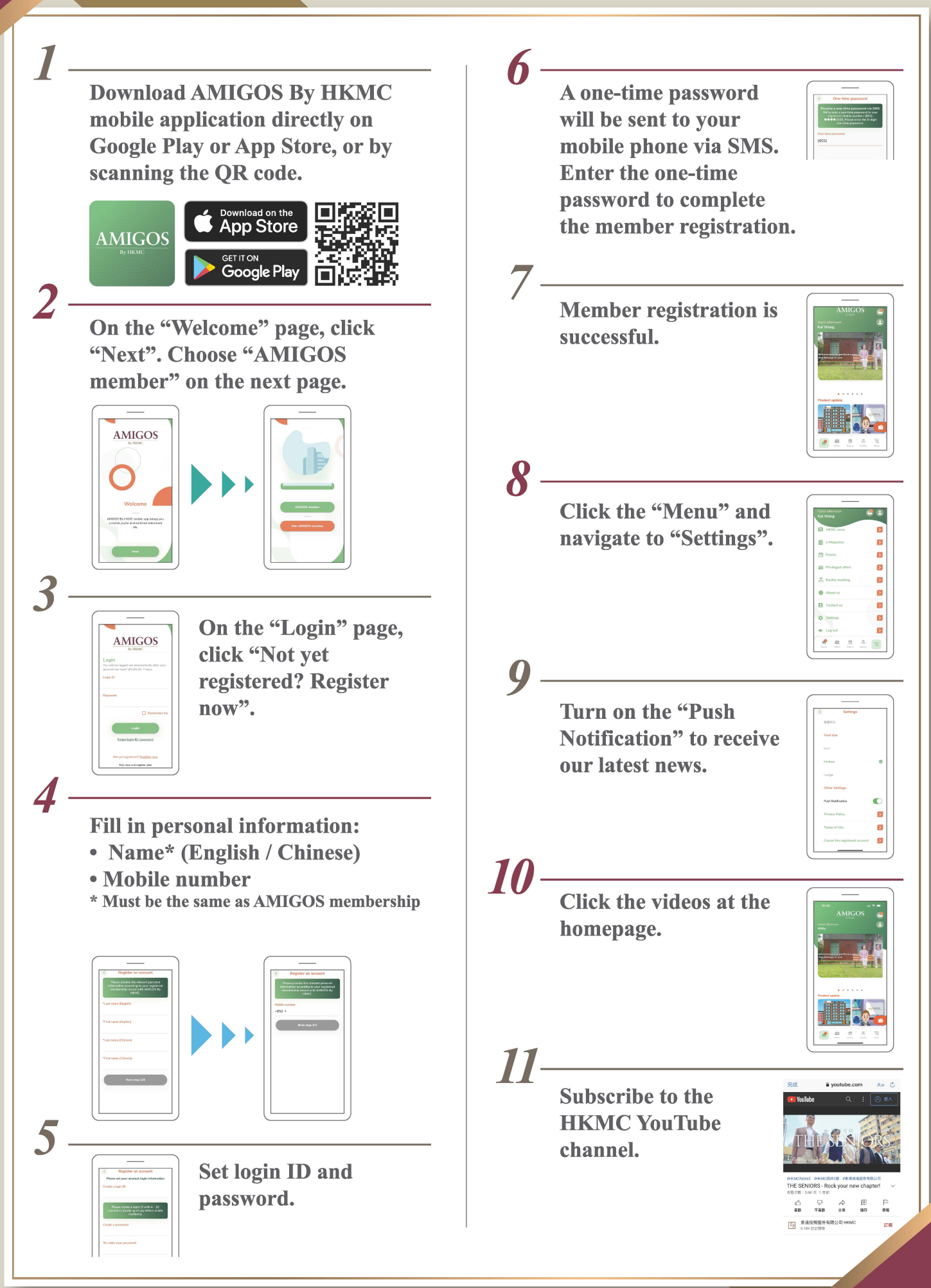